### **Remote Network Setup**

Once you have completed the <u>Local Network Setup</u>, you should have an internal IP address for your DVR.

The next step in the process is to forward ports pertaining to the DVR, so that you can see your cameras remotely.

We recommend that you follow the steps in our network tutorial located at <u>www.zmodo.com/network</u>. This video walks through using our network tutorial:

### Forward DVR's Ports

1) Log in to your router by entering the gateway IP, such as 192.168.1.1, in to your browser window. Enter the login information for your router. If you cannot remember this, you can check the default username/password combinations for most routers at <a href="http://www.pcwintech.com/default-router-modem-passwords">http://www.pcwintech.com/default-router-modem-passwords</a>. If you are unable to locate this information, please contact your router manufacturer or Internet Service Provider.

2) Once you've logged in to your router, you will need to enter the Port Forwarding section of your router. There, you'll enter the IP address, protocols, and port numbers for your DVR.

**IP Address** = IP address in your DVR's Network Settings

**Protocol** = BOTH (TCP/UDP) OR TCP

**Service or Application Name** can be anything you wish, like DVR1 or DVR2

Page 1 / 12

(c) 2025 Jeremy Schultz <itmanager@eptco.com> | 2025-05-09 16:04

URL: https://kb.zmodo.com/index.php?action=artikel&cat=81&id=4&artlang=en

Create 1 rule per port number; Start and End Ports will be the same number

Here are the default ports for Zmodo units (last port # is the mobile port):

H9104, H9108, H9106, H9116: 80, 9000, 18004

**H9114, H9118**: 80, 5050, 6050, 7050

H9124, H9128, DR-SFN6: 80, 9000, 15961

H8000/H8100 series: 80, 7777, 8888

**Note**: If you are using a DSL internet service, you may need to use port 81 (instead of 80) as your web port. If so, be sure to change this in your DVR's network settings, and restart the unit. Once the port number is changed, you will need to use it when connecting to the unit (ie. <u>http://192.168.1.1</u> becomes <u>http://192.168.1.140:81</u>)

3)Below are screenshot samples of common router's Port Forwarding sections. Please note that exact locations may differ depending on your router's model. If your model is not listed, try looking through Advanced, Firewall, or Forwarding sections in your router to find the exact location.

| Applications       |              |                |           |                      |           | Win                | eless-G Broad             | Iband Reuter                                                  | WRETS+SR.                          |  |
|--------------------|--------------|----------------|-----------|----------------------|-----------|--------------------|---------------------------|---------------------------------------------------------------|------------------------------------|--|
| & Gaming           | Setup        | Setup Wireless |           | Security Pastriction |           | LCOBB<br>Irictions | Applications<br>& Gerning | Administration                                                | Status                             |  |
|                    | Port Range F | arward         | 1         | Part Trig            | gening    | CHIZ               | 6v5                       |                                                               |                                    |  |
| Port Range Forward |              |                |           |                      |           |                    |                           | Port Range To                                                 | rwarding:                          |  |
|                    |              |                |           | Por                  | t Range   |                    |                           | Central application                                           | tione may require<br>ports in orde |  |
|                    | Application  | 510            | Start End |                      | Profescel | IP Address         | Envaluise                 | for 8 to function correctly.<br>Examples of these application |                                    |  |
|                    |              | Û              | 10        | Û.                   | Both 💌    | 152.168.10         |                           | include servers<br>online games .                             | and certain<br>Men a reques        |  |
|                    |              | 0              | 10        | 0                    | Both 💌    | 152.168.10.0       |                           | for a certain po<br>the internet, the                         | ri conac in ta<br>router will ro   |  |
|                    |              | 0              | 11        | 0                    | Both 💌    | 152.168.10.0       |                           | specify. Due to                                               | securey                            |  |
|                    |              | Ù              | 10        | Û                    | Both 💌    | 152.168.10         |                           | port for wording                                              | to only those                      |  |
|                    |              | 0              | 10        | 0                    | Both 💌    | 192 168 10 0       |                           | uncheck the En                                                | while checkling                    |  |
|                    |              | 0              | 10        | 0                    | Both 🖂    | 182 160 10 0       |                           | More                                                          |                                    |  |
|                    |              | 0              | to        | 0                    | Both 💌    | 192.168 10 0       |                           |                                                               |                                    |  |
|                    |              | 0              | 11        | 0                    | Both 💌    | 192.168.10         |                           |                                                               |                                    |  |
|                    |              | Û.             | 10        | 0                    | Both M    | 192.168.10.0       |                           |                                                               |                                    |  |
|                    |              | 1.6            | -         | 1.                   | [a. ] ]   | 17                 | _                         |                                                               |                                    |  |

In Linksys routers, you will typically enter Applications & Gaming, then Port Range Forward. Exact names/places will differ depending on model. Be sure to create forward 1 port range per line, and check the 'Enable' box at the end of the line, then save changes.

Netgear

NETGEAR settings

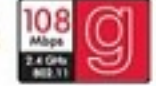

| Router Status     Attached Devices     Backup Settings     Set Password     Router Upgrade                 | Port Forwarding / Port Tri<br>Please select the service type<br>© Port Forwarding<br>© Port Triggering | iggering                                                                          | Port Forwarding / Port Triggering Help Port Triggering and other internet applications. Port Forwarding can typically be used to enable similar functionality, but it is static and has some limitations. Port Triggering opens an incoming part temporarily and                                                                                                    |
|----------------------------------------------------------------------------------------------------|----------------------------------------------------------------------------------------------------|-----------------------------------------------------------------------------------|----------------------------------------------------------------------------------------------------|
| Wireloss Settings     Port Forwarding /     Port Triggering     WAN Setup     LAN IP Setup     Dynamic DNS | Service Name A/M                                                                                       | Server IP Address 192.148.1.Add Start Port End Port Server IP Address 0 0 0 0.000 | does not require the server on the internet to track your<br>IP address if it is changed by DHCP, for example.<br>Port Triggering monitors outbound traffic. When the<br>router detects traffic on the specified outbound port, it<br>remembers the IP address of the computer that sent the<br>data and 'triggers' the incoming port, incoming traffic on<br>the triggered port is then forwarded to the triggering<br>computer. |
| Static Routes     Remote     Management     UPnP  Wich Support                                             | EditSe                                                                                                 | invice Delete Service                                                             | Using the Port Forwarding / Port Triggering page, you<br>can make local computers or servers available to the<br>Internet for different services (for example, FTP or HTTP),<br>to play Internet games (like Quake III), or to use Internet<br>applications (like CUseeMe).                                                                                                    |
| Knowledge Base     Documentation     Logout                                                                |                                                                                                    |                                                                                   | Port Forwarding is designed for FTP, Web Server or<br>other server based senices. Once port forwarding is set<br>up, requests from the Internet will be forwarded to the<br>proper server.<br>Port triggering will only allow requests from the Internet<br>after a designated port is triggered. Port triggering                                                                                                    |

In Netgear routers, you will typically look under Advanced for Port Forwarding/Triggering. Select Port Forwarding as your service type. Then, select 'Add Custom Service' for each port you forward.

**D-Link** 

| Product: DSL-27408                      |                            |                                        |                            |                        | Firmware Version: EU_5.17 |
|-----------------------------------------|----------------------------|----------------------------------------|----------------------------|------------------------|---------------------------|
| D-Lin                                   | K                          |                                        |                            |                        |                           |
| DSL-27408                               | SETUP                      | ADVANCED                               | MAINTENANCE                | STATUS                 | HELP                      |
| Port Forwarding                         | PORT FORWARD               | ING                                    |                            |                        | Helpful Hints             |
| Application Rules                       | This is the ability to ope | n ports in your router and re-dire     | t data through those ports | to a single PC on your | Check the Application     |
| QoS Setup                               | network.                   |                                        |                            |                        | a list of predefined      |
| Outbound Pilter                         | PORT FORWARD               | can still easily define a<br>new rule. |                            |                        |                           |
| Inbound Filter                          | Remaining number           | of rules that can be created:          | 48                         |                        | Hore                      |
| Wireless Filter                         |                            |                                        |                            |                        |                           |
| DNS Setup                               | Name                       | 1                                      | External Port<br>TCP       | Internal Port<br>TCP   |                           |
| Firewall & DMZ                          |                            | < Application Name  .                  |                            | 1                      |                           |
| Advanced Internet                       | IP Address                 | << Computer Name                       | UDP                        | UDP                    |                           |
| Advanced Wireless                       | line Testanfaran           |                                        | 8 J                        | 1. 19                  |                           |
| Advanced LAN                            | Use Internaces             | [bbboa_0/bbboa0]                       |                            |                        |                           |
| SVMP Setup                              |                            | Add/Ap                                 | phy                        |                        |                           |
| Remote Management                       |                            |                                        |                            |                        |                           |
| Routing Setup                           | ACTIVE PORT FO             | RWARDING RULES                         |                            |                        |                           |
| Wii-Fi Protected Setup                  | Name Address               | External Port Internal Port            | Protocol WAN Inter         | face Edit Remove       |                           |
| Logout                                  |                            |                                        |                            |                        |                           |
| 8 ( ) ( ) ( ) ( ) ( ) ( ) ( ) ( ) ( ) ( |                            |                                        |                            |                        |                           |

For D-Link Routers, you will enter Advanced, then Port Forwarding. Click 'Add/Apply' when you have finished each rule.

Belkin

| BELKIN                                                                                                    | Ro         | uter Setup Utility | r Ho                                                 | ne   Help   Log   | poet Internet Status: Con                                                                                       | nected                                                                                                    |
|----------------------------------------------------------------------------------------------------|------------|--------------------|------------------------------------------------------|-------------------|----------------------------------------------------------------------------------------------------|----------------------------------------------------------------------------------------------------|
| LAN Setup<br>LAN Settings<br>DHCP Clear List                                                                    | Firewall > | Virtual servers    | route external (Internet)<br>Det applications finder | calls for service | es such as a web server (p                                                                                      | off                                                                                                    |
| And an owned with the                                                                                           | into       |                    |                                                      |                   |                                                                                                    |                                                                                                    |
| Connection Type                                                                                                 |            |                    | Clear Chances   Ann                                  | ly Chances        |                                                                                                    |                                                                                                    |
|                                                                                                    |            | Add Active World   | *                                                    | 0 con fee         |                                                                                                    |                                                                                                    |
| MAC Address                                                                                                    |            | Clear estry 1      | 1                                                    |                   | Clear                                                                                                    |                                                                                                    |
| Window                                                                                                    | East       | n Description      | Tobaund and                                          | Tumo              | Principal TR address                                                                                            | Private neet                                                                                                    |
| Channel and SSID                                                                                                | Enaist     | e bescription      | Integens port                                        | Type              | Trivate IF address                                                                                              | Private port                                                                                                    |
|                                                                                                    | 1. E       |                    |                                                      | BOTH -            | 192.168.2.                                                                                                    |                                                                                                    |
|                                                                                                    | 2, 🗀       |                    |                                                      | BOTH -            | 192.168.2.                                                                                                    | -                                                                                                    |
|                                                                                                    | a. E       |                    |                                                      | BOTH .            | 192.160.2                                                                                                    |                                                                                                    |
| MAC Address Control                                                                                             | u          |                    |                                                      |                   |                                                                                                    |                                                                                                    |
| Firewall                                                                                                    | 4. 🖸       |                    | -                                                    | BOTH -            | 192.168.2.                                                                                                    | -                                                                                                    |
| Virtual General<br>Clerit P Fitters                                                                             | s. 🗉       |                    |                                                      | BOTH .            | 192.168.2.                                                                                                    |                                                                                                    |
|                                                                                                    | 6. 🖂       |                    | -                                                    | BOTH .            | 192.168.2.                                                                                                    | -                                                                                                    |
|                                                                                                    |            |                    |                                                      | Donu              |                                                                                                    | 100                                                                                                    |
|                                                                                                    | 7.         |                    |                                                      | BOIH .            | 192.168.2.                                                                                                    |                                                                                                    |
|                                                                                                    | a. 🖂       |                    |                                                      | BOTH -            | 192.168.2.                                                                                                    |                                                                                                    |
|                                                                                                    | a 17       |                    |                                                      | BOTH -            | 102 148 2                                                                                                    | 101                                                                                                    |
| Utilities                                                                                                    | <i>n</i> D |                    |                                                      | DO IN Y           | 192.100.2.                                                                                                    |                                                                                                    |
| the second second second second second second second second second second second second second second second se | press,     |                    |                                                      |                   | the second second second second second second second second second second second second second second second se | and the second second sec |

For Belkin routers, access port fowarding under Firewall, Virtual Servers. Be sure to check the 'Enable' box, then hit the 'Set' button, and save your changes.

#### 2-Wire

For 2-Wire modems, enter Firewall, then Advanced Settings.

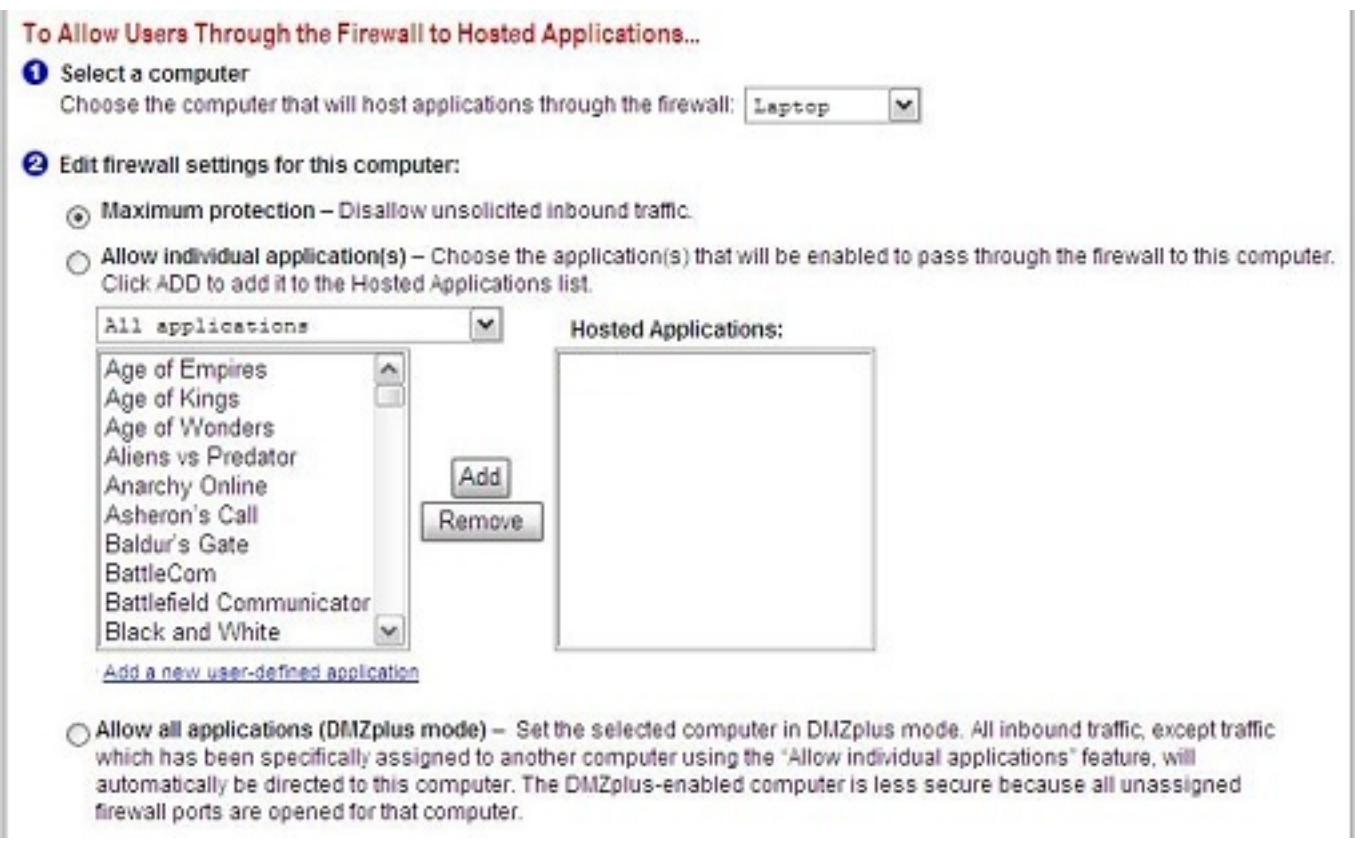

First, look for the DVR's IP address under (1) Select a computer. If you do not see the DVR's IP address here, you may need to go in to the DVR's Network Settings, and set the DVR to DHCP (instead of Static), then reboot the DVR. Once the unit reboots, check it's IP address in the Network Settings, then go back to your router to select the DVR from the list.

Next, you will need to click on "Add a new user-defined application", to come to the this new screen:

| Profile Name                                                                          |                                                     |                                                 |                                   |                                            |                                                |                    |
|---------------------------------------------------------------------------------------|-----------------------------------------------------|-------------------------------------------------|-----------------------------------|--------------------------------------------|------------------------------------------------|--------------------|
| Inter a name for th                                                                   | e annlicat                                          | ion profile                                     | that you                          | are creat                                  | ina                                            |                    |
| Application Name:                                                                     |                                                     |                                                 |                                   |                                            |                                                |                    |
| Definition                                                                            |                                                     |                                                 |                                   |                                            |                                                |                    |
| Choose a protocol<br>ADD DEFINITION to<br>application requires<br>need to add multipl | and enter<br>add the o<br>s multiple<br>e definitio | the port(s<br>definition t<br>ports or b<br>ms. | ) for this<br>to the D<br>oth TCF | application<br>efinition Li:<br>and UDP    | on, then clic<br>st. If the<br>ports, you v    | k<br>Will          |
| lote: In some rare in<br>changes in addition to<br>oppears in the applica             | stances, o<br>simple por<br>tion type m             | ertain appli<br>1 forwardin<br>enu below        | g. If the i                       | pes require<br>application y<br>ommended t | specialized f<br>ou are addin<br>hat you selec | irewa<br>9<br>± it |
| Protocol:                                                                             | @ TC                                                | P                                               | C                                 | UDP                                        |                                                |                    |
| Port (or Range):                                                                      | From:                                               |                                                 | To:                               |                                            |                                                |                    |
| Protocol Timeout<br>seconds):                                                         |                                                     |                                                 |                                   | default 8640<br>default 600                | 00                                             |                    |
| Map to Host Port                                                                      |                                                     |                                                 | Defa<br>abov                      | ult = the sar<br>=.                        | ne port as de                                  | fined              |
| Application Type:                                                                     | None                                                | (Defeul                                         | τ)                                | 09<br>                                     |                                                | •                  |
|                                                                                       |                                                     |                                                 |                                   |                                            |                                                |                    |

Create your rule, and click 'Add Definition'. Create a rule for each port. Then, click Back.

| DVR-H8106UV |
|-------------|
|-------------|

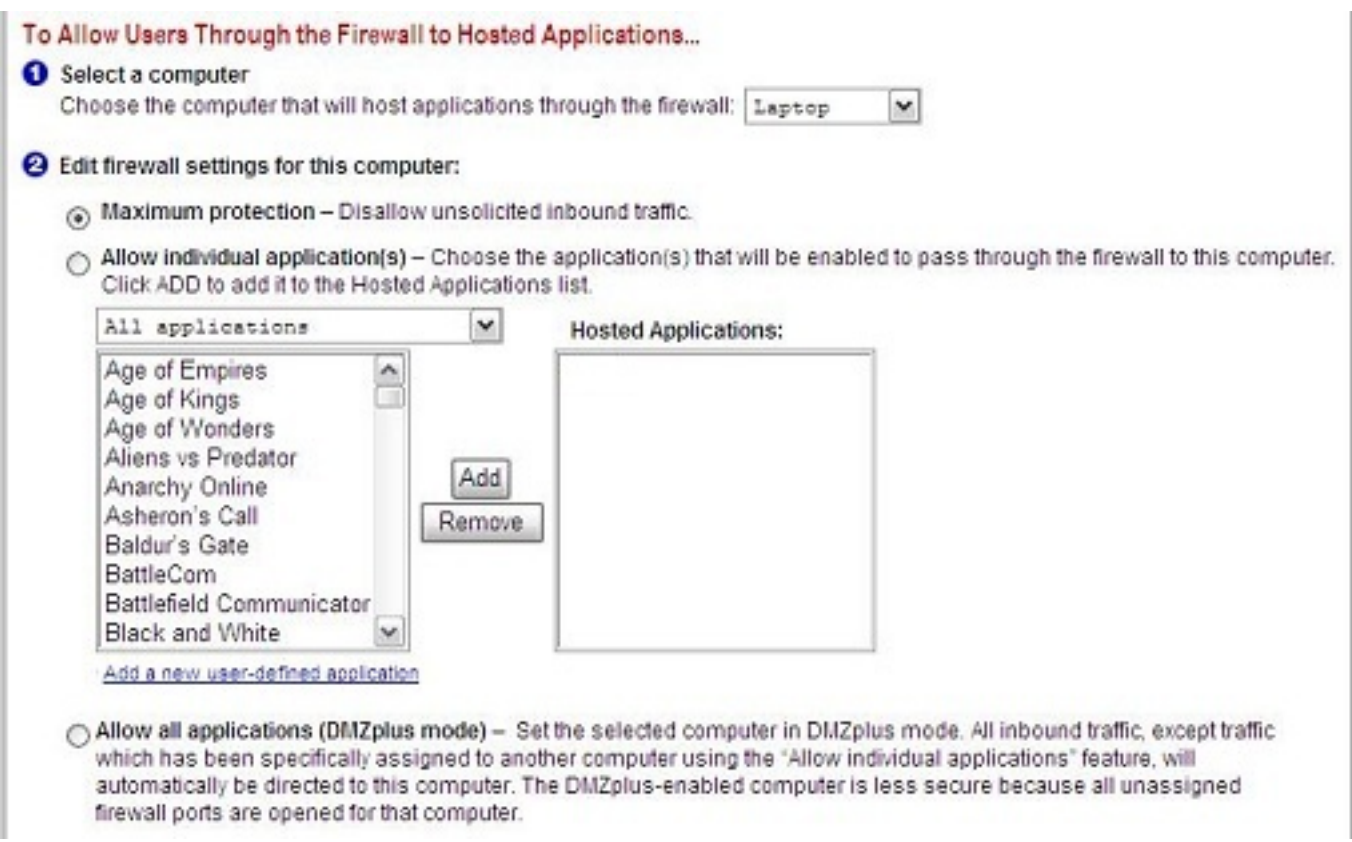

When done, select each application you have created, and click 'Add', so that you see the desired applications in the Hosted Applications table. When finished, click 'Done' at the bottom of the screen.

#### Netopia

For Netopia routers, click on the Configure tab at the top of the page.

| Home                                 | Configure Troubles                                                                                                    | shoot Security Install                                                                                                    | Restart Help         |  |  |  |  |  |  |
|--------------------------------------|----------------------------------------------------------------------------------------------------|----------------------------------------------------------------------------------------------------|----------------------|--|--|--|--|--|--|
| notonia                              | Home - Configure                                                                                                    |                                                                                                    | Δ                    |  |  |  |  |  |  |
| Duickstart<br>LAN<br>WAN<br>Advanced | <ol> <li>To make configuration changes, follow these steps:</li> <li>Make a change to a field or parameter.</li> <li>Click Submit. This change isn't permanent; you'll save it later. The Alert button (top right corner) appears.</li> <li>Make more changes, if desired.</li> <li>Click the Alert button. The Save Changes page appears.</li> <li>If your changes are validated, you can save them. If not, a descriptive message appears.</li> <li>Choose Save and Restart. The Gateway restarts with your changes.</li> </ol> |                                                                                                    |                      |  |  |  |  |  |  |
|                                      | Quickstart                                                                                                    | For most users, Quickstart includes everything needed to configure a connec<br>Provider.                                         | tion to your Service |  |  |  |  |  |  |
|                                      | LAN                                                                                                    | Configuration options for the Local Area Network side of the Galeway.                                                            |                      |  |  |  |  |  |  |
|                                      | WAN                                                                                                    | Configuration options for the Wide Area Network connection on the Gateway.                                                       |                      |  |  |  |  |  |  |
|                                      | Advanced                                                                                                    | Advanced configuration options for the Gateway. Consult the user document<br>before changing any of these configuration options. | ation or help text   |  |  |  |  |  |  |
|                                      |                                                                                                    | @ 2005 Netopla, Inc.                                                                                                    |                      |  |  |  |  |  |  |

### Next, click on Advanced.

| Home       | Configure Troubleshoot Security Install       | Restart                                          | Help |
|------------|-----------------------------------------------|--------------------------------------------------|------|
|            | Home × Configure × Advanced                   |                                                  |      |
| netopia.   | Network C                                     | onfiguration                                     |      |
|            | IP Static Routes Build IP static route t      | able                                             |      |
| Quickstart | IP Static ARP Build IP static ARP to          | ble                                              |      |
| WAN        | No. 1                                         | AT                                               |      |
| Advanced   | Pinholes Set up pinholes thro                 | ugh NAT                                          |      |
|            | PMaps Set up NAT one-to-o                     | ne IP address mappings                           |      |
|            | Default Server Set up NAT default s           | erver options                                    |      |
|            | NAT Table Monitoring Set up NAT Table Mo      | nitoring options                                 |      |
|            | Sei                                           | vices                                            |      |
|            | Differentiated Services Set up Differentiated | Service options                                  |      |
|            | DNS Set up DNS options                        |                                                  |      |
|            | DHCP Server Set up DHCP server                | and relay-agent options                          |      |
|            | RADIUS Server Set up RADIUS serv              | er options                                       |      |
|            | SNMP Set up SNMP comm                         | unity, trap and system group options             |      |
|            | IGMP Set up IGMP options                      |                                                  |      |
|            | Access Control Set up Access Control          | ol                                               |      |
|            | UPnP Enable or disable U                      | niversal Plug'n'Play                             |      |
|            | LAN Management (TR-064) Enable or disable D   | 3L Forum LAN-Side DSL CPE Configuration services |      |
|            | Ethernet Bridge Set up ethernet MAC           | bridge                                           |      |
|            | Miscel                                        | laneous                                          |      |
|            |                                               |                                                  |      |

Page 10 / 12

(c) 2025 Jeremy Schultz <itmanager@eptco.com> | 2025-05-09 16:04

URL: https://kb.zmodo.com/index.php?action=artikel&cat=81&id=4&artlang=en

From the Advanced menu, click on Pinholes.

| Home       | Configure | Troubleshoot                                                                                                    | Security        | Instal   |             |   | Restart | Help |
|------------|-----------|----------------------------------------------------------------------------------------------------|-----------------|----------|-------------|---|---------|------|
|            | Home Cor  | nfigure > Advance                                                                                                | ed > Pinholes   | i > Edit | Pinhole     |   |         |      |
| netopia.   |           |                                                                                                    | P               | inhole   | Entry       |   |         |      |
| Quickstart |           | P                                                                                                    | Pinhole Name    |          |             |   |         |      |
| LAN        |           | F                                                                                                    | Protocol Selec  | x (      | тср 🛟       |   |         |      |
| Advanced   |           | E                                                                                                    | External Port S | Start    | )           |   |         |      |
|            |           | E                                                                                                    | External Port E | End      | )           |   |         |      |
|            |           | le de la della della della della della della della della della della della della della della della della della d | nternal IP Add  | dress    | 192.168.1.0 |   |         |      |
|            |           | Ir                                                                                                    | nternal Port    | C        | D           |   |         |      |
|            |           |                                                                                                    |                 | Subr     | mit         |   |         |      |
|            |           |                                                                                                    |                 |          |             | - |         |      |

Create your rule, then hit 'Submit', and repeat for each port. When you have completed, click on the yellow triangle with an '!' inside (located at the top righthand corner) to save your changes.

### **Checking Your Connection**

4) Once you have forwarded all ports necessary for your DVR, you'll want to check and make sure each of these ports was successfully opened. To check this, go to <u>http://www.yougetsignal.com/tools/open-ports/</u>

Here, you will see fields for **Remote Address** and **Port Number**.

To check that your ports are open, enter each port you've forwarded (one at a time) in to the Port Number field, and click 'Check'.

If you see a green flag, and a statement "Port X is open on XXX.XXX.XXX.XXX", you have fowarded your ports correctly. You are now able to view your DVR remotely.

If you see a red flag, the port is not open. Go back in to your router, and double check at all information is correct. In some cases, a port may be blocked by your ISP. To find out why, or to request it opened, please contact your ISP.

**Important**: The Remote Address that you see is **your DVR's external IP address**. This is the address that you will use to access your DVR from a different computer. Write this down!! And remember, ActiveX settings must be changed on each new computer that you are viewing from before you'll be able to bring your DVR up.

Unique solution ID: #1003 Author: Jamie Alksnis Last update: 2014-10-01 15:41